# ONIXEDIT TRAINING DOCUMENT USERS: VENDOR

Daily Validation File

Latest Version: 6/2/2022

### TABLE OF CONTENTS

| PREF | FACE               | 3 |
|------|--------------------|---|
| I    | Download File      | 3 |
| I    | Preparing the File | 4 |
| (    | Common Errors      | 6 |

## PREFACE

This document will help vendors to navigate the daily validation file that is emailed from ONIXEDIT. These daily files contain a list of all the items which were updated in your ONIXEDIT catalogue in the last 24 hours. It may contain both valid items and items with errors. Please note, that items with errors will be blocked from appearing on Indigo systems until the validation errors are resolved.

The email is sent to the user set up as the publisher contact. If you wish for a different user to receive the validation email or to add additional users to receive the validation email, please contact <u>MasterData@indigo.ca</u>

#### **Download File**

The email contains a link to download the validation file.

1. Click on the link to Download the file in from the email - this will download a .zip file:

| Your validation file for catalogue 'Raincoast' is ready. This file contains a list of all the items which were updated in your |
|----------------------------------------------------------------------------------------------------|
| ONIXEDIT catalogue in the last 24 hours. It may contain both valid items and items with errors. Please note, that items with   |
| errors will be blocked from appearing on Indigo systems until the validation errors are resolved. To find items with           |
| validation errors please filter the list for items with text in the "Errors" column.                                           |
|                                                                                                    |

You can download it here: Download file

You can find additional instructions on using this report at the Indigo/ ONIXEDIT Learning Center here: <u>https://www.chapters.indigo.ca/en-ca/indigo-onixedit/</u>

If you have any questions, please contact masterdata@indigo.ca

Best regards, Indigo Master Data Team

- 2. Unarchive the .zip file.
- 3. Open the .xlsx file in Excel.

This is what the file should look like:

|    | A         | В         | С        | D        | E          | F        | G        | Н           | 1           | J           | K           | L          | M            | N          | 0            | Р      |
|----|-----------|-----------|----------|----------|------------|----------|----------|-------------|-------------|-------------|-------------|------------|--------------|------------|--------------|--------|
| 1  | RecordRef | ISBN10    | ISBN13   | EAN      | Title      | NumberOf | Errors   |             |             |             |             |            |              |            |              |        |
| 2  | 1.42E+09  | 1.42E+09  | 9.78E+12 | 9.78E+12 | Avatar: Th | ONIX: 0  | CUSTOM   | Descriptive | Detail/Proc | luctForm: F | Product For | m and Deta | il are not a | combinatio | on used by I | Indigo |
| 3  | 1.45E+09  | 1.45E+09  | 9.78E+12 | 9.78E+12 | Where Ang  | ONIX: 0  |          |             |             |             |             |            |              |            |              |        |
| 4  | 7.41E+08  | 7.41E+08  | 9.78E+12 | 9.78E+12 | Reasons to | ONIX: 0  |          |             |             |             |             |            |              |            |              |        |
| 5  | 7.41E+08  | 7.41E+08  | 9.78E+12 | 9.78E+12 | Posh Easy  | ONIX: 0  |          |             |             |             |             |            |              |            |              |        |
| 6  | 7.41E+08  | 7.41E+08  | 9.78E+12 | 9.78E+12 | The Pot an | ONIX: 0  |          |             |             |             |             |            |              |            |              |        |
| 7  | 7.41E+08  | 7.41E+08  | 9.78E+12 | 9.78E+12 | There's Co | ONIX: 0  |          |             |             |             |             |            |              |            |              |        |
| 8  | 7.41E+08  | 7.41E+08  | 9.78E+12 | 9.78E+12 | When Pigs  | ONIX: 1  | ONIX Col |             |             |             |             |            |              |            |              |        |
| 9  | 7.41E+08  | 7.41E+08  | 9.78E+12 | 9.78E+12 | Earl & Mod | ONIX: 0  |          |             |             |             |             |            |              |            |              |        |
| 10 | 1.42E+09  | 1.42E+09  | 9.78E+12 | 9.78E+12 | Wimpy Kid  | ONIX: 0  | CUSTOM   | Descriptive | Detail/Proc | luctForm: F | Product For | m and Deta | il are not a | combinatio | on used by I | Indigo |
| 11 | 1.45E+09  | 1.45E+09  | 9.78E+12 | 9.78E+12 | Joe's Kans | ONIX: 0  |          |             |             |             |             |            |              |            |              |        |
| 12 | 152486243 | 152486241 | 9.78E+12 | 9.78E+12 | Sabotage   | ONIX: 0  |          |             |             |             |             |            |              |            |              |        |

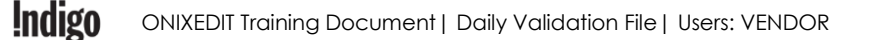

#### **Preparing the File**

In order to work through the spreadsheet easier, you should expand the columns and rows, and add a filter.

1. Expand the rows by selecting the whole spread sheet, and double clicking between two rows.

|   | А         | В        | С        | D        | E          | F        | G      | Н           | 1           | J          | K           | L          | М            | N          | 0          | Р      |
|---|-----------|----------|----------|----------|------------|----------|--------|-------------|-------------|------------|-------------|------------|--------------|------------|------------|--------|
| 1 | RecordRef | ISBN10   | ISBN13   | EAN      | Title      | NumberOf | Errors |             |             |            |             |            |              |            |            |        |
|   |           |          |          |          |            | ONIX: 0  |        |             |             |            |             |            |              |            |            |        |
|   |           |          |          |          |            | CUSTOM:  |        |             |             |            |             |            |              |            |            |        |
| 2 | 1.42E+09  | 1.42E+09 | 9.78E+12 | 9.78E+12 | Avatar: Th | 1        | CUSTOM | Descriptive | Detail/Prod | uctForm: I | Product For | m and Deta | il are not a | combinatio | on used by | Indigo |
|   |           |          |          |          |            | ONIX: 0  |        |             |             |            |             |            |              |            |            |        |
|   |           |          |          |          |            | CUSTOM:  |        |             |             |            |             |            |              |            |            |        |
| 3 | 1.45E+09  | 1.45E+09 | 9.78E+12 | 9.78E+12 | Where Ang  | 0        |        |             |             |            |             |            |              |            |            |        |
|   |           |          |          |          |            | ONIX: 0  |        |             |             |            |             |            |              |            |            |        |
|   |           |          |          |          |            | CUSTOM:  |        |             |             |            |             |            |              |            |            |        |
| 4 | 7.41E+08  | 7.41E+08 | 9.78E+12 | 9.78E+12 | Reasons to | 0        |        |             |             |            |             |            |              |            |            |        |
|   |           |          |          |          |            | ONIX: 0  |        |             |             |            |             |            |              |            |            |        |
|   |           |          |          |          |            | CUSTOM:  |        |             |             |            |             |            |              |            |            |        |
| 5 | 7.41E+08  | 7.41E+08 | 9.78E+12 | 9.78E+12 | Posh Easy  | 0        |        |             |             |            |             |            |              |            |            |        |
|   |           |          |          |          |            | ONIX: 0  |        |             |             |            |             |            |              |            |            |        |
|   |           |          |          |          |            | CUSTOM:  |        |             |             |            |             |            |              |            |            |        |
| 6 | 7.41E+08  | 7.41E+08 | 9.78E+12 | 9.78E+12 | The Pot an | 0        |        |             |             |            |             |            |              |            |            |        |
|   |           |          |          |          |            | ONIX: 0  |        |             |             |            |             |            |              |            |            |        |
|   |           |          |          |          |            | CUSTOM:  |        |             |             |            |             |            |              |            |            |        |
| 7 | 7.41E+08  | 7.41E+08 | 9.78E+12 | 9.78E+12 | There's Co | 0        |        |             |             |            |             |            |              |            |            |        |

2. Expand columns F and G by selecting the two columns and double clicking between them.

| 1 | Α         | В        | С        | D        | E          | F                    | G                                                                                                    |
|---|-----------|----------|----------|----------|------------|----------------------|----------------------------------------------------------------------------------------------------|
| 1 | RecordRef | ISBN10   | ISBN13   | EAN      | Title      | NumberOfErrors       | Errors                                                                                               |
| 2 | 1.42E+09  | 1.42E+09 | 9.78E+12 | 9.78E+12 | Avatar: Th | ONIX: 0<br>CUSTOM: 1 | CUSTOM   DescriptiveDetail/ProductForm: Product Form and Detail are not a combination used by Indigo |
| 3 | 1.45E+09  | 1.45E+09 | 9.78E+12 | 9.78E+12 | Where Ang  | ONIX: 0<br>CUSTOM: 0 |                                                                                                    |
| 4 | 7.41E+08  | 7.41E+08 | 9.78E+12 | 9.78E+12 | Reasons to | ONIX: 0<br>CUSTOM: 0 |                                                                                                    |
| 5 | 7.41E+08  | 7.41E+08 | 9.78E+12 | 9.78E+12 | Posh Easy  | ONIX: 0<br>CUSTOM: 0 |                                                                                                    |
| 6 | 7.41E+08  | 7.41E+08 | 9.78E+12 | 9.78E+12 | The Pot ar | ONIX: 0<br>CUSTOM: 0 |                                                                                                    |
| 7 | 7.41E+08  | 7.41E+08 | 9.78E+12 | 9.78E+12 | There's Co | ONIX: 0<br>CUSTOM: 0 |                                                                                                    |

3. Add a filter to all columns - select all, click Data, and Filter.

|   | File H  | ome                        | Insert                     | Page La      | ayout Fo    | ormulas         | Data             | Review     | View                          | Developer       | Kutools ™    | Kutools Pl    | us Ad    | d-ins   | Help                        |                    |                         |
|---|---------|----------------------------|----------------------------|--------------|-------------|-----------------|------------------|------------|-------------------------------|-----------------|--------------|---------------|----------|---------|-----------------------------|--------------------|-------------------------|
|   | Get Get | From T<br>From V<br>From T | ext/CSV<br>Veb<br>able/Rar | Co F<br>Co E | Recent Sour | ces<br>nections | Refresh<br>All ~ | Quer Prop  | ries & Cor<br>erties<br>Links | nections        | Stocks       | Geography     | × Z<br>Z | Sort    | Filter                      | Text to<br>Columns | Uhat-If F<br>Analysis ~ |
|   |         |                            | Get & Tra                  | insform Dat  | а           |                 |                  | Queries &  | Connectio                     | ns              | Data         | Types         |          |         | Sort & Filter               | Data Tools         | Foreca                  |
| Т | RecordR | (et ISBI/                  | 10 15                      | BN13         | EAN         | litle           | Numbe            | erOfError  | s Errors                      |                 |              |               |          |         |                             |                    |                         |
| 2 | 1.42E+0 | 09 1.42                    | 2E+09 9                    | 9.78E+12     | 9.78E+12    | Avatar: Th      | ONIX:<br>CUSTO   | 0<br>0M: 1 | CUSTO                         | DM   Descriptiv | eDetail/Prod | uctForm: Prod | duct For | m and D | etail are not a combination | n used by Indigo   |                         |
| 3 | 1.45E+0 | 09 1.45                    | 5E+09 9                    | 9.78E+12     | 9.78E+12    | Where An        | ONIX: (<br>CUSTO | 0<br>0M: 0 |                               |                 |              |               |          |         |                             |                    |                         |
| 4 | 7.41E+0 | 08 7.4:                    | LE+08 9                    | 9.78E+12     | 9.78E+12    | Reasons to      | ONIX: 0          | 0<br>0M: 0 |                               |                 |              |               |          |         |                             |                    |                         |

4. Filter on the NumberOfErrors column – **deselect** ONIX: 0 CUSTOM: 0 – these are the **valid** titles that have been updated and contain no errors, so we do not need to look at them.

| C            | D                             | E                                                                                              | F             |                                                                                                    | G                                                                                                    |   |  |  |  |  |  |  |  |
|--------------|-------------------------------|------------------------------------------------------------------------------------------------|---------------|----------------------------------------------------------------------------------------------------|----------------------------------------------------------------------------------------------------|---|--|--|--|--|--|--|--|
| 13           | EAN '                         | Title 🕚                                                                                        | NumberOfEr    | Te 🐺                                                                                                | Errors                                                                                                    | * |  |  |  |  |  |  |  |
| Â,           | , <u>S</u> ort A to 2         | Sort A to Z                                                                                    |               |                                                                                                    | CUSTOM   DescriptiveDetail/ProductForm: Product Form and Detail are not a combination used by Indigo                                             |   |  |  |  |  |  |  |  |
| Ä            | , S <u>o</u> rt Z to <i>i</i> | 4                                                                                              |               |                                                                                                    | ONIX CollateralDetail/TextContent[1]/Text: Invalid HTML:                                                                                         |   |  |  |  |  |  |  |  |
|              | Sort by Col                   | or                                                                                             |               | >                                                                                                   | - Start tag <i> was not found (line 1, position 1128)</i>                                                                                        |   |  |  |  |  |  |  |  |
|              | Sheet <u>V</u> iew            |                                                                                                |               | >                                                                                                   | CUSTOM   DescriptiveDetail/ProductForm: Product Form and Detail are not a combination used by Indigo                                             |   |  |  |  |  |  |  |  |
| 5            | Clear Filte                   | r From "Nun                                                                                    | nberOfErrors" |                                                                                                    | ONIX[DescriptiveDetail/Contributor[2]/SequenceNumber: The value of this element must be unique.                                                  |   |  |  |  |  |  |  |  |
|              | Fliter by Co                  | Ior                                                                                            |               |                                                                                                    | ONIX DescriptiveDetail/Contributor[3]/SequenceNumber: The value of this element must be unique.                                                  |   |  |  |  |  |  |  |  |
|              | Text <u>F</u> ilters          |                                                                                                |               | >                                                                                                   | IX DescriptiveDetail/ProductPart: You must add at least one ProductPart for a multiple-item product (ProductComposition equals to 10, 11 or 30). |   |  |  |  |  |  |  |  |
|              | Search                        | earch                                                                                          |               | ρ                                                                                                   | CUSTOM   DescriptiveDetail/ProductForm: Product Form and Detail are not a combination used by Indigo                                             |   |  |  |  |  |  |  |  |
| $\checkmark$ | Sele                          | ct All)                                                                                        |               |                                                                                                    |                                                                                                    |   |  |  |  |  |  |  |  |
|              |                               | X: 0CUSTOM: 0<br>X: 0CUSTOM: 1                                                                 |               | CUSTOM  DescriptiveDetail/ProductForm: Product Form and Detail are not a combination used by Indigo |                                                                                                    |   |  |  |  |  |  |  |  |
|              | ⊡ONIX<br>⊡ONIX                | : 1CUSTOM:<br>: 1CUSTOM:                                                                       | 0<br>1        |                                                                                                    | CUSTOM DescriptiveDetail/ProductForm: Product Form and Detail are not a combination used by Indigo                                               |   |  |  |  |  |  |  |  |
|              | ·⊻ONIX<br>⊡ONIX               | <ul> <li>✓ ONIX: 2CUSTOM: 0</li> <li>✓ ONIX: 3CUSTOM: 0</li> <li>✓ ONIX: 6CUSTOM: 0</li> </ul> |               |                                                                                                    | CUSTOM   DescriptiveDetail/ProductForm: Product Form and Detail are not a combination used by Indigo                                             |   |  |  |  |  |  |  |  |
|              | ONIX                          |                                                                                                |               |                                                                                                    | CUSTOM DescriptiveDetail/ProductForm: Product Form and Detail are not a combination used by Indigo                                               |   |  |  |  |  |  |  |  |
|              | OK Cancel                     |                                                                                                |               |                                                                                                    | CUSTOM DescriptiveDetail/ProductForm: Product Form and Detail are not a combination used by Indigo                                               |   |  |  |  |  |  |  |  |
|              |                               |                                                                                                |               | .:                                                                                                  | CUSTOM   DescriptiveDetail/ProductForm: Product Form and Detail are not a combination used by Indigo                                             |   |  |  |  |  |  |  |  |

#### **Common Errors**

There are two types of errors you will see: ONIX errors, and CUSTOM errors. Both types of errors will prevent your products being sent to our database so it is important that you correct them. Once you have filtered for errors, you should go through them one-by-one and make the corrections in your ONIX file (if you send one), or directly in ONIXEDIT Cloud. The following is a list of common errors and how to resolve them.

| Example Errors                                                                                                    | Explanation/Resolution                                                                                                    |
|----------------------------------------------------------------------------------------------------|----------------------------------------------------------------------------------------------------|
| CUSTOM   DescriptiveDetail/Subject: You must add at least<br>one Subject record that meets these requirements:<br>- SubjectSchemeldentifier: Value must be '10' | Missing a BISAC Subject Code.                                                                                                    |
| CUSTOM   DescriptiveDetail/ProductForm: Product Form and<br>Detail are not a combination used by Indigo                                                         | The Product Form Code and<br>Product Form Detail are a<br>combination that Indigo does not<br>accept. This is common if you<br>submit Calendars, Journals, and<br>other non-book products through<br>ONIX. If the product is truly a non-<br>book item, we will not accept it<br>through ONIX. If you provided the<br>wrong Code/Detail for a book<br>item, please correct it. If this is a<br>valid book code, please contact<br>MasterData@indigo.ca |
| ONIX   CollateralDetail/TextContent[1]/Text: Invalid HTML:<br>- Start tag <i> was not found (line 1, position 1128)</i>                                         | One of your text descriptions has<br>invalid HTML code. The Error<br>message provides the exact line<br>and location of the invalid HTML<br>for you to fix it.                                                                                                    |
| ONIX   DescriptiveDetail/Subject[1]/SubjectCode: 'REF031000' is not an allowed value for this field.                                                            | This is an Invalid or Depricated<br>BISAC code and you need to<br>provide a valid one.                                                                                                    |
| ONIX   DescriptiveDetail/TitleDetail[1]/TitleElement[1]/TitleText:<br>TitleText can't have a value if TitlePrefix or TitleWithoutPrefix<br>contains one.        | You should use either TitleText or<br>TitlePrefix and TitleWithoutPrefix,<br>but not both.                                                                                                    |
| ONIX   DescriptiveDetail/Contributor[2]/SequenceNumber:<br>The value of this element must be unique.                                                            | You provided a duplicate<br>Contributor. This should be fixed<br>in the Cloud by deleting one (or<br>more) of the Contributor records.                                                                                                    |